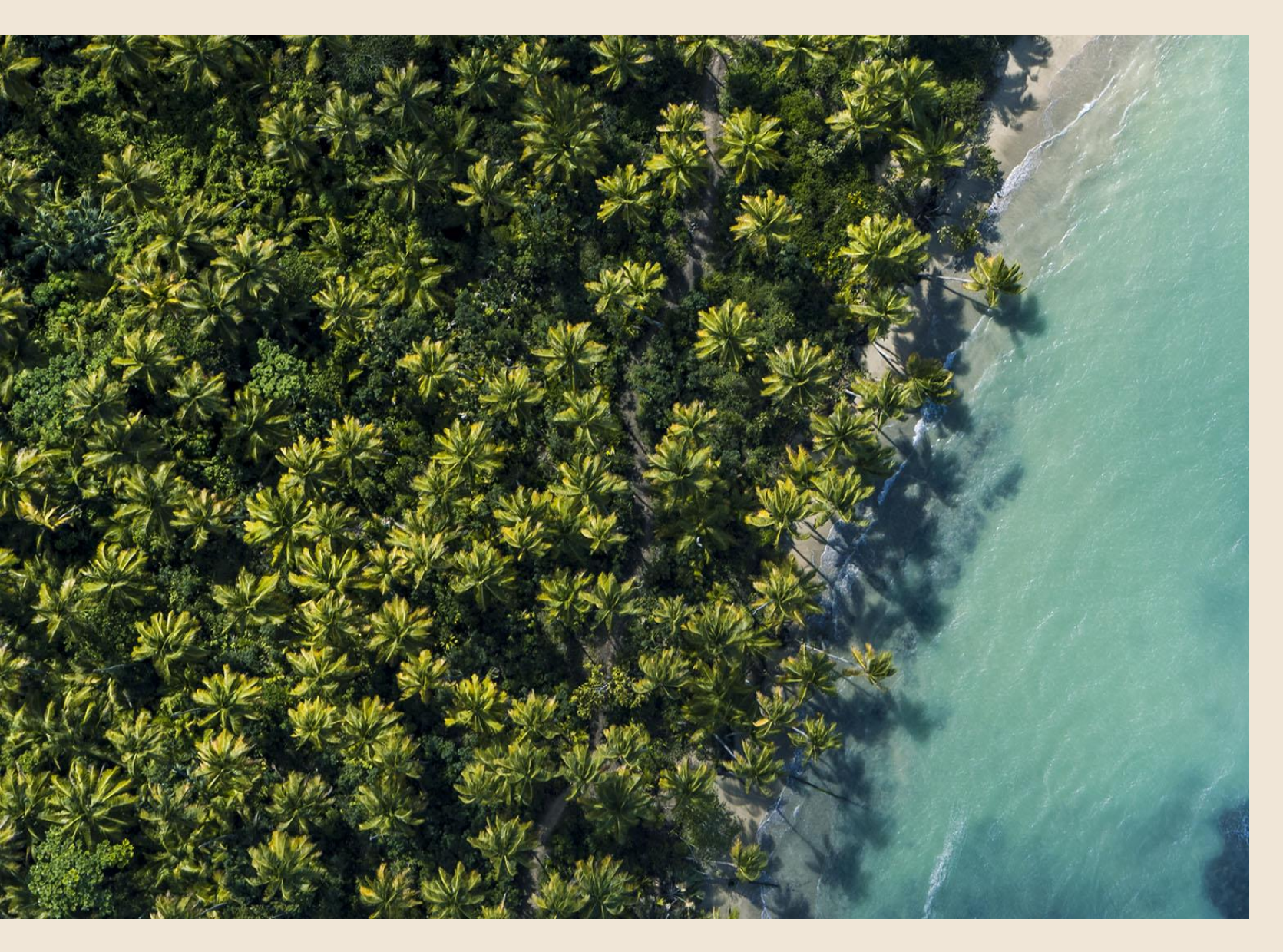

CMTA Anleitung Reisebüros

Up-Date: 15.07.2022

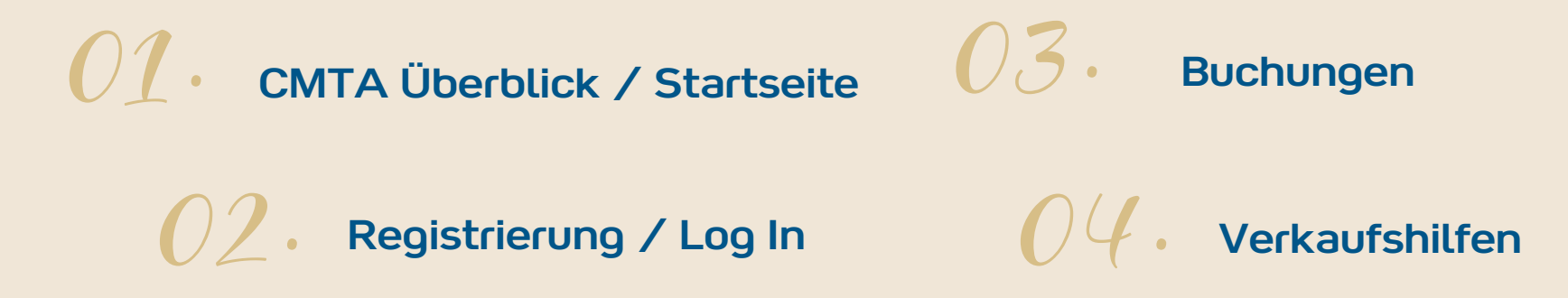

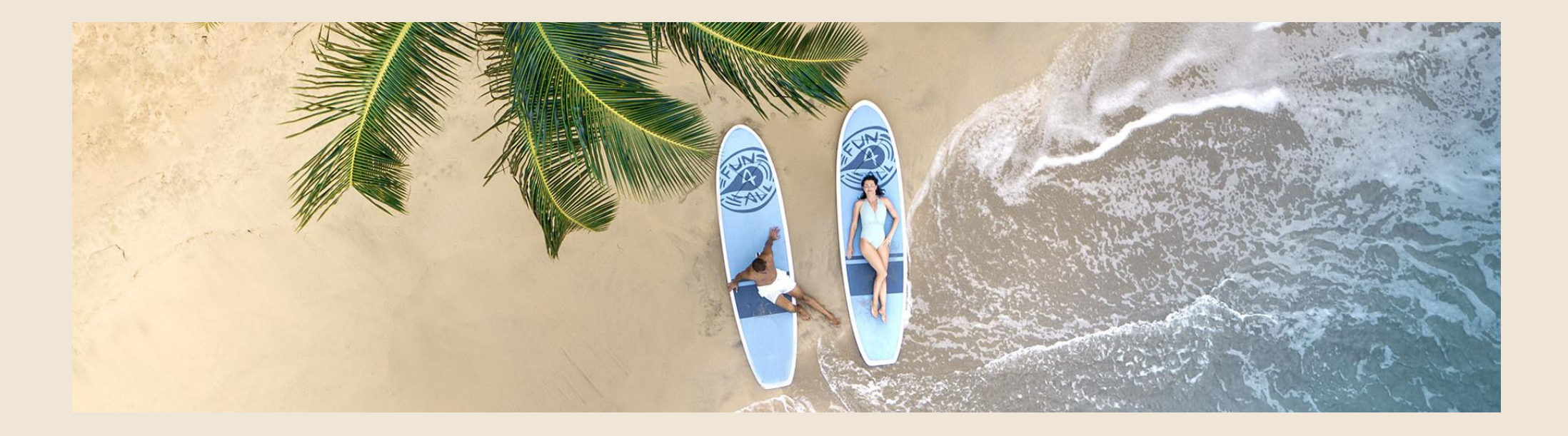

# **Überblick/ Startseite**

### CMTA – im Überblick

- Webbasiertes Tool (Anlehnung an Buchungsfunktion Webseite)
- Buchungsfunktion ist mit Büroagenturnummer verknüpft
- Optimal für die Beratung
- Buchung bis zu 8 Personen in einen Vorgang (mehrere Haushalte möglich s. S.29)
- Viele Verkaufshilfen /ACHTUNG: wird nach und nach upgedatet
- Aktuell keine Schnittstellen mögl. (z.B. Midoffice-Systeme, Reisebüro-Webseiten) es wird an einer Verbindung zu Amadeus Leisure IT (ehem. Traveltainment) gearbeitet
- Alle ClubMed-Buchungen einsehbar (auch die über unser SC)

#### **CMTA – Startseite**

#### https://travelagents.clubmed.de

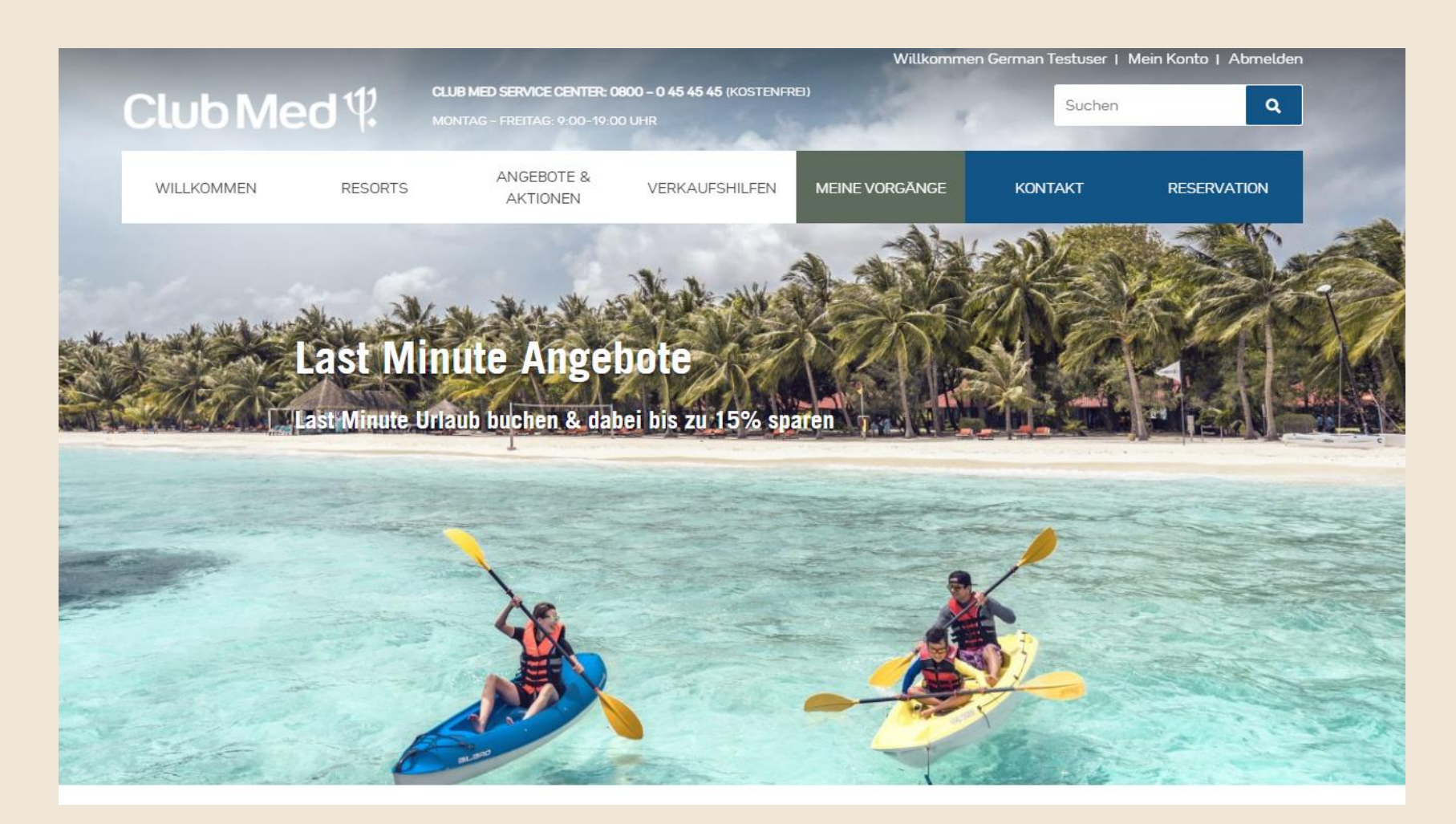

# Registrierung /Log In

### Wie bekommt Reisebüro den Zugang?

Es muss eine ID beantragt werden, die mit der Reisebüro-Agenturnummer verknüpft ist.

Bitte sendet uns eure Club Med Agenturnummer mit der Bitte um CMTA Zugang an: <u>agenturbetreuung@clubmed.com</u>

Nach Erhalt des ID gibt es 2 Möglichkeiten:

✓ 1 LOG IN kreieren auf zentrale Reisebüro-Mailadresse = alle Mitarbeiter nutzen diesen und können alle Buchungen einsehen

 LOG IN je Mitarbeiter = Jeder Mitarbeiter sieht auch nur die eigenen Buchungen über seinen LogIn

### Erstregistrierung

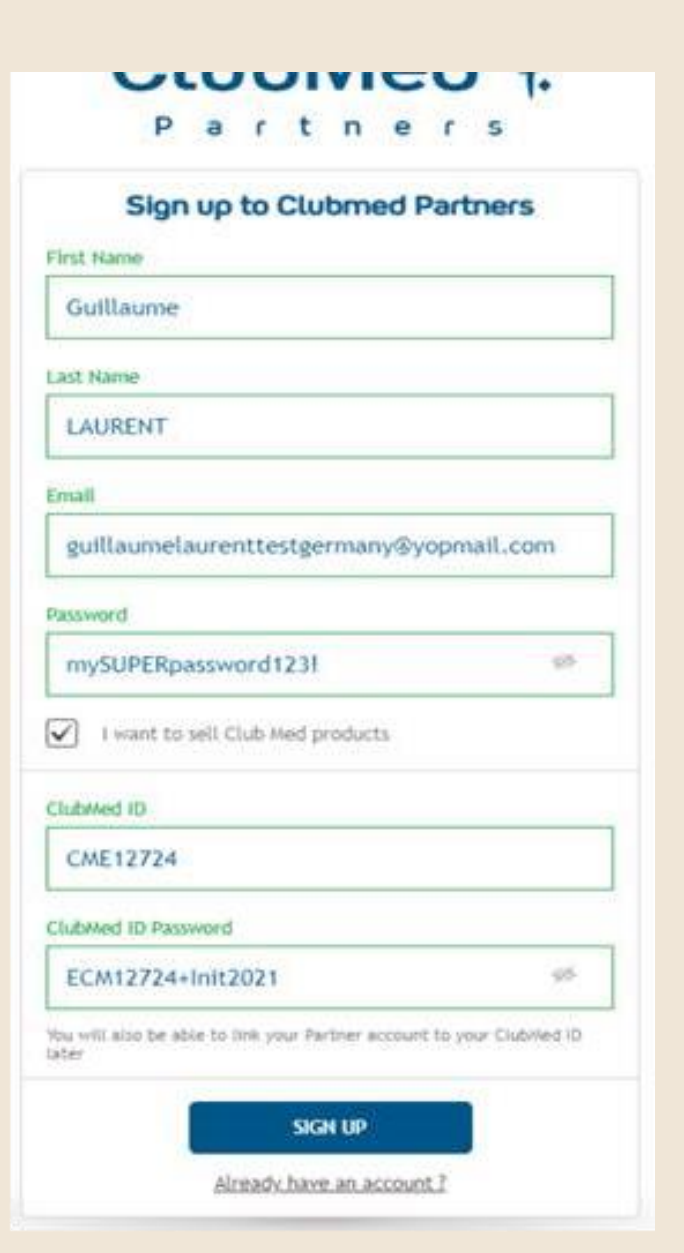

#### https://travelagents.clubmed.de

- Beim ersten Log In Klick auf « Register in seconds » (Erweiterung des Anmeldefeldes)
- Haken bei « I want to sell Club Med products »
- Alle Felder müssen befüllt werden, eigenes Passwort erstellt, bei ClubMed ID: CME Nummer & Passwort
- Nach erfolgter Anmeldung kommt Bestätigungsmail zur Rückbestätigung, diese muss innerhalb von 15 Minuten angeklickt werden
- Danach LogIn mit dem eigener Mail/Passwort

### Log In <a href="https://travelagents.clubmed.de/">https://travelagents.clubmed.de/</a>

∞

## ClubMed 4

Partners

|             | Accest  |     |        |
|-------------|---------|-----|--------|
| in meinen i | ACCOUNT | ein | loggen |

Email

Email

Password

Password

LOGII

Forgot your password?

Register in seconds >

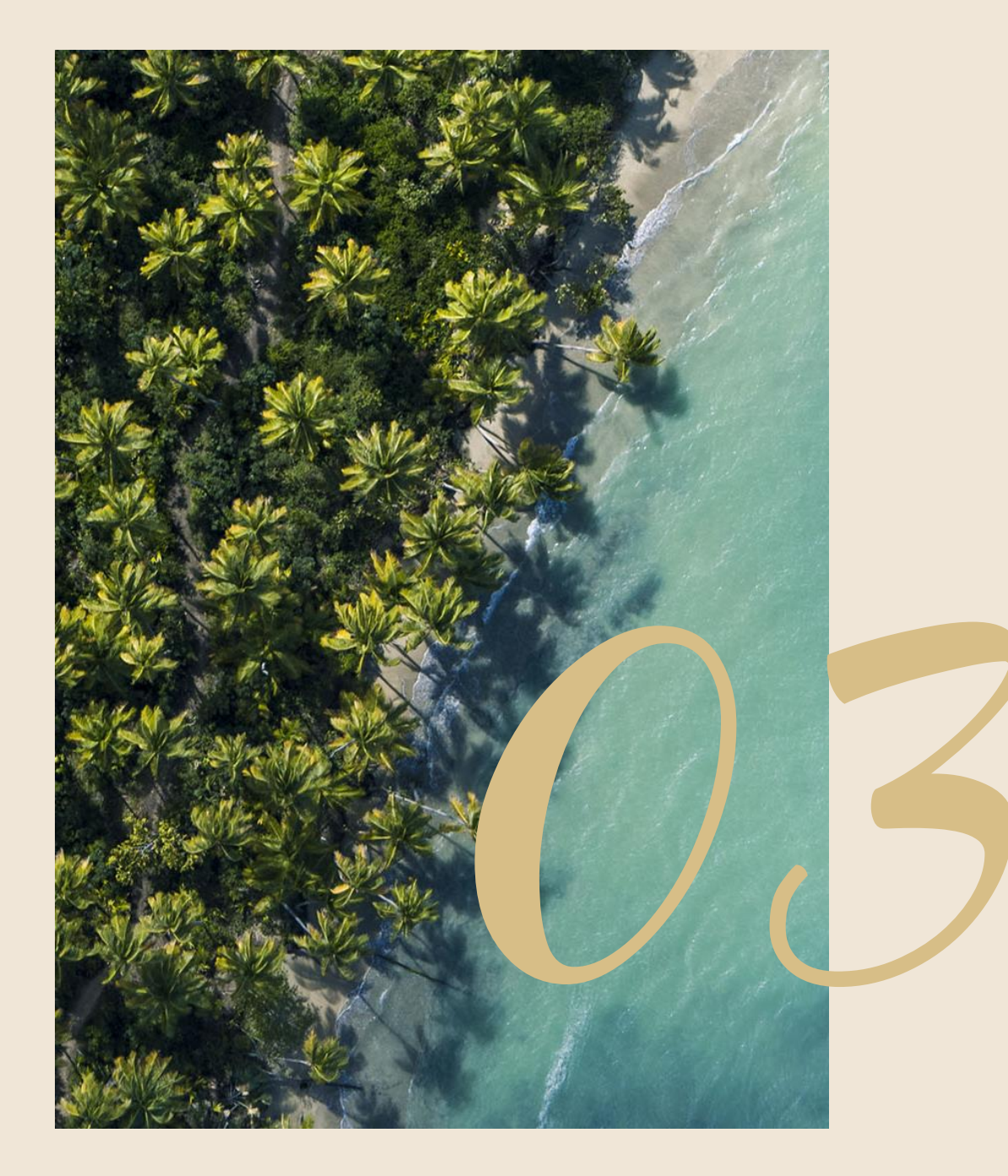

# Buchung

### Angebot suchen

| ANG<br>AK | EBOTE & VERKAUFSHILFEN  |   | KONTAKT          | RESERVATION |  |
|-----------|-------------------------|---|------------------|-------------|--|
|           | Seychellen              | • | 7 Nächte         | •           |  |
|           | 11-06-2022              |   | ✤ Ohne Flug      | •           |  |
|           | 2 Erwachsene - 1 Kind X | ( | Erweiterte Suche | Q           |  |
| X /       |                         |   | TOOLT            |             |  |

- Auswahl Resort
- Gebührenpflichtige Leistungen & Aktivitäten zubuchbar (werden verprovisioniert): z.B. SPA, gebührenpfl. Sport, Kinderbetreuung unter 4 J...
- "erweiterte Suche": Selektion Kriterien / Vergleich von bis zu 3 Resorts

### Abfrage Flug

|                            | ation d'Albion Club Med                                                                               | ClubN                                                                  | <b>∕led</b> ∜                  | Referenz Numi                      | mer 224022096                      | jo<br>load |
|----------------------------|----------------------------------------------------------------------------------------------------|------------------------------------------------------------------------|--------------------------------|------------------------------------|------------------------------------|------------|
| 2/6 Transport              | r Transport zum und vom Resort ist<br>ir können Ihren Kunden vom Flughafen ode<br>inem Resort fahren. | : <b>im Flug inklusive!</b><br>r Bahnhof seiner Wahl abholen und ihn z | u 🖉 Wir holen Sie              | am Ankunftsort ab                  | lusive für alle Reiseteilnehmer    | FURI       |
| \$                         | 🖁 HINFLUG Frankfurt Intl — N                                                                          | Nauritius                                                              | <b>然</b> R                     | ÜCKFLUG Mauritius – Fr             | rankfurt Intl                      |            |
| Condor                     | 16:00 - 05:30 + 1 Tag<br>11 September 2022 - 12 Septemb                                               | <b>FRA — MRU</b><br>er 2022 11 H 30 min                                | S Condor                       | <b>07:55 - 17:50</b><br>19 09 2022 | MRU — F<br>11 H 55                 | FRA<br>min |
| Sie fliegen mit:<br>Condor | Direkt Economy                                                                                        | <ul> <li>Empfohlener Flug (?)</li> <li>von Club Med</li> </ul>         | Sie fliegen mit:<br>Condor     | Direkt Economy                     | ✓ Empfohlener Flug<br>von Club Med | )          |
|                            | <u>Mehr laden</u> ∨                                                                                   |                                                                        |                                | <u>Mehr laden</u> ∨                |                                    |            |
|                            |                                                                                                    | Wünschen Sie einer<br>Weitere Tr                                       | n anderen Termin ?<br>ansporte | r<br>1                             |                                    |            |

ACHTUNG LANGSTRECKEN-BUCHUNGEN: Bei Fluganreise ist oben das Ankunftsdatum im Zielgebiet einzugeben. Bsp. MRU, Abflug 11.09. - Ankunft 12.09.: Die passende Flüge sieht man, wenn man bei Suche den 12.09. eingibt.

#### Auswahl Resort - Erweiterte Suche

KLICK auf "erweiterte Suche" und Selektion von Wünschen unter REISEZIELE, AKTIVITÄTEN, ART und KOMFORT möglich. Bsp. "Karibik" und "Yoga":

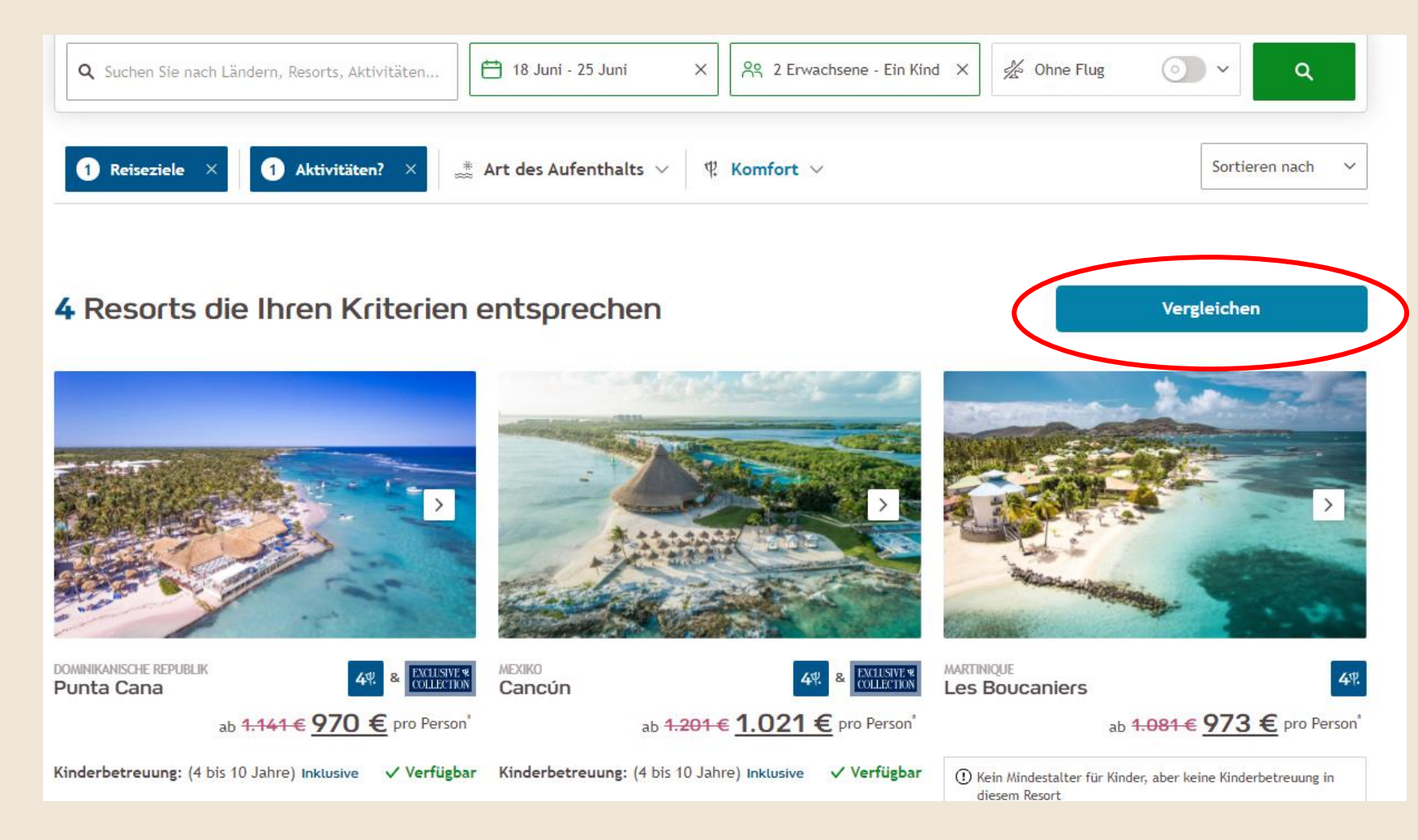

Nach Klick auf VERGLEICHEN kann man bis zu 3 Resorts wählen, die gegenüber gestellt werden.

(s. nächste Seite)

#### **Resort - Vergleich**

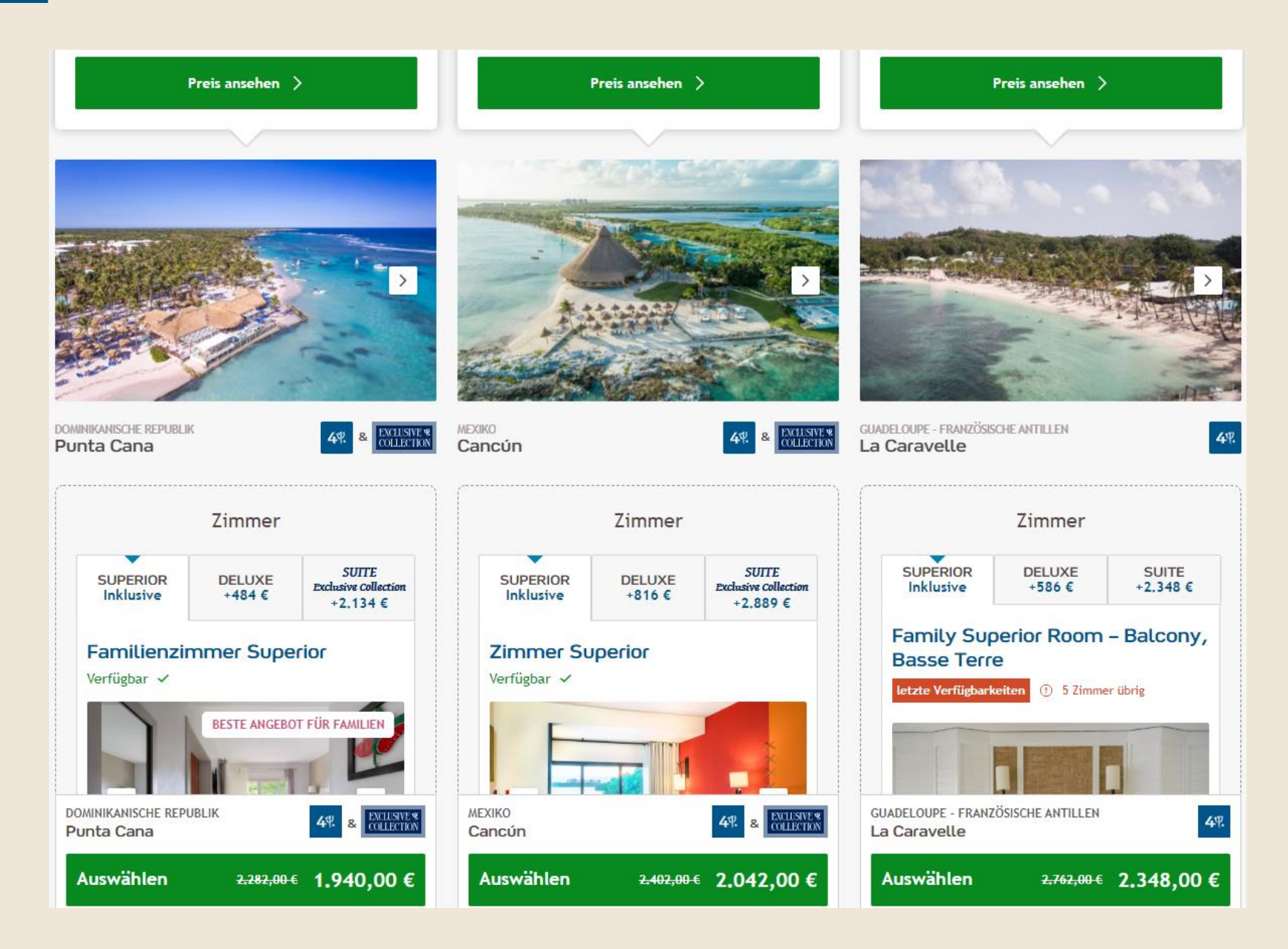

### Auswahl Zimmerkategorie

| 1/7 Zimmer<br>SUPERIOR Inklusive<br>Unser Vorschlag für 2 Erwachsene - 1 Kind | SUITE +4,595 €                                                                                                    |
|-------------------------------------------------------------------------------|----------------------------------------------------------------------------------------------------|
| 2 separate Zimmer                                                             | Bitte nehmen Sie zur Kenntnis, dass diese Zimmer vielleicht nicht im gleichen Gebäude liegen.                                                                                                    |
| letzte Verfügbarkeiten ① 3 Zimmer übrig                                       |                                                                                                    |
| Este angebot für Familer         Forder von der state                         | Familienzimmer Superior       ✓ Zimmerkategorien vergleichen         Verfügbar ✓       Wenn Sie mit Ihrer Familie reisen, macht der Kinderbereich dieses Zimmer zu einer guten Wahl. Der großzügige Innenraum und der möblierte Balkon machen das Zusammenleben sehr angenehm. |
| Ausstattung                                                                   | Ausstattung Badezimmer                                                                                                    |
| 🌵 Klimaanlagen 🗽 Minibar (nicht vorrätig)                                     | Dusche                                                                                                    |
|                                                                               | mehr Details anzeigen +                                                                                                    |
|                                                                               | Zimmer Superior<br><u>Überprüfen Sie Ihre Auswahl</u>                                                                                                    |
|                                                                               | <u>4.595,00€</u>                                                                                                    |

Mit SCROLL DOWN erhaltet ihr weitere Zimmerangebote.

Unter MEHR DETAILS anzeigen, erhaltet ihr mehr Information.

Oben im Reiter kommt ihr auf weitere Kategorien.

Mit Klick auf FORTFAHREN wählt ihr das angezeigte Zimmer aus.

#### Personeneinteilung bei mehreren Zimmern

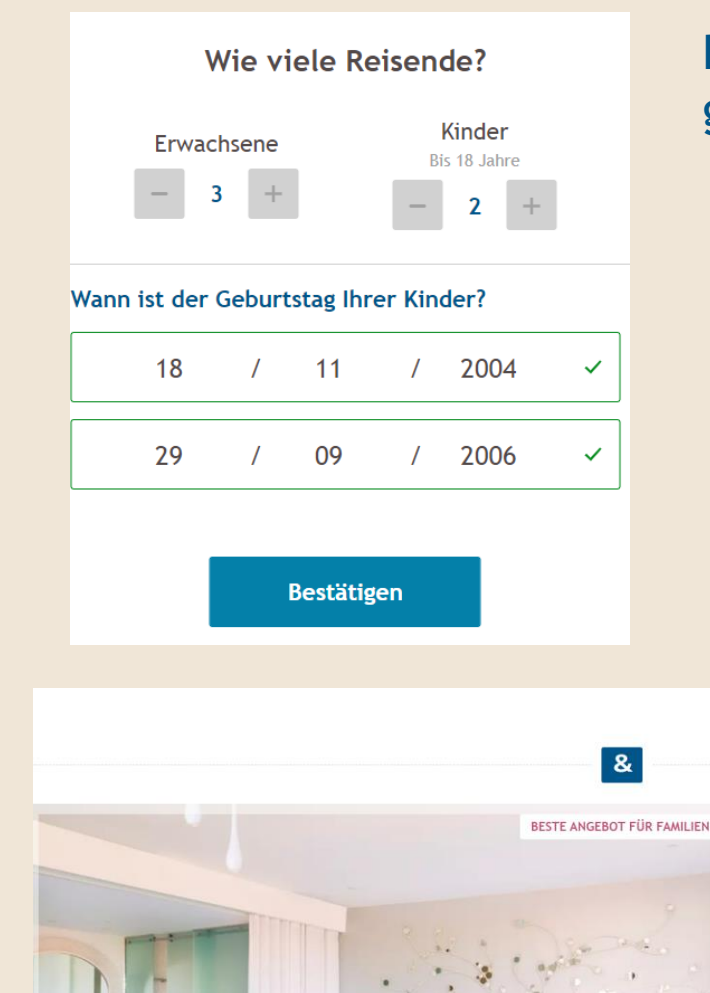

Bsp. 3 Erw. plus 2 Jugendliche Kinder - das System gibt mir automatisch die günstigste Kombination: 2 Zimmer mit Verbindungstür:

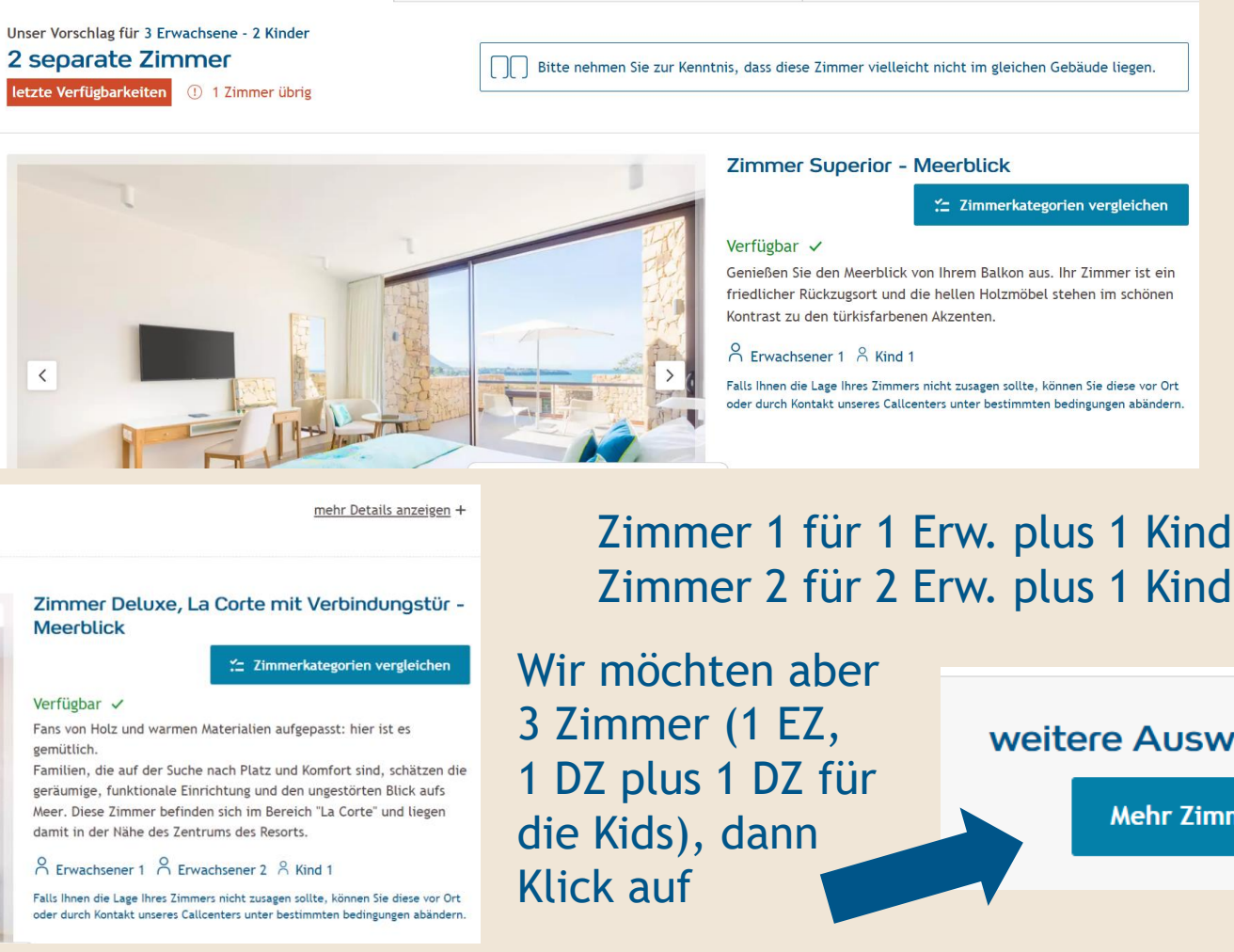

weitere Auswahl erwünscht?

Mehr Zimmer anzeigen

#### Personeneinteilung bei mehreren Zimmern

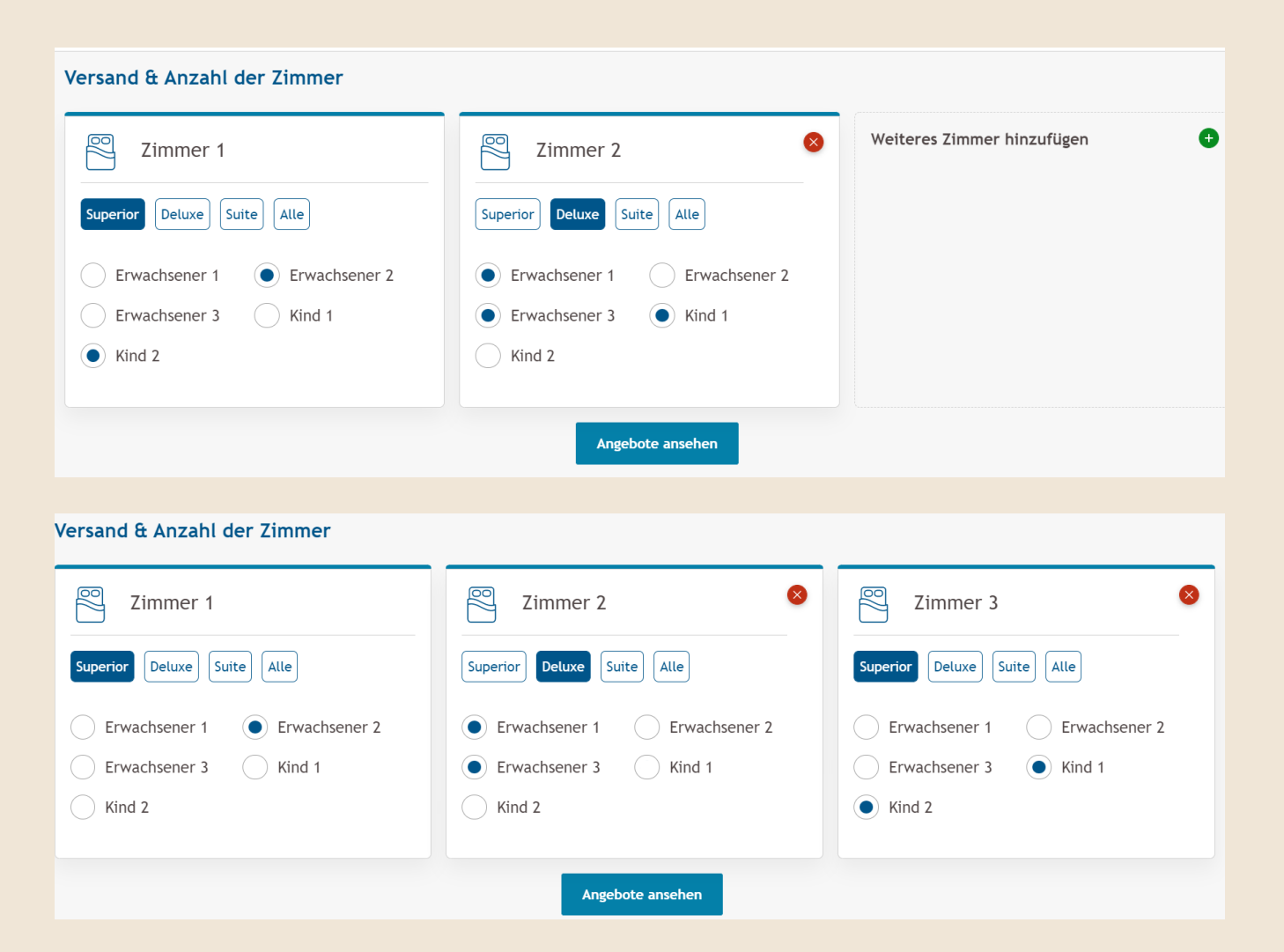

Im System öffnet sich diese Darstellung

Klick auf "Weiteres Zimmer hinzufügen"

Hier macht ihr jetzt die Einteilung:

Klick auf Personen pro Zimmer und Zimmerart (durch Doppelklick auf Zimmerart hebt man die Selektion wieder auf)

Und am Ende auf "Angebote ansehen"

#### Zusatzleistungen

| ſ                       | =© Plät:     | Choose activitie<br>ce sind limitiert. Sichern Sie sich je | es Choose client spa care |       |
|-------------------------|--------------|------------------------------------------------------------|---------------------------|-------|
| ind out what's included | d and book e | extra activities for your clie                             | nt (66 Aktivitäten)       |       |
|                         |              |                                                            |                           |       |
| Naturausflüge           |              | Kulturschätze                                              | Abenteuerlust             |       |
| Vubuchbare Aktivitäter  | 12           | Vubuchbare Aktivitäten                                     | 4 Jubuchbare Aktivitär    | ten 7 |
|                         |              | │ 🗐 <u>Übe</u>                                             | rprüfen Sie Ihre Auswahl  |       |

2.762,00€ 2.348,00€

Nach Auswahl der Zimmerkategorie, erhaltet ihr Informationen über alle möglichen Aktivitäten, Ausflüge, Sport- und Betreuungsangebote, unser SPA-Angebot u.v.m..

EUER VORTEIL: Was ihr jetzt dazubucht, wird mit verprovisioniert.

Fortfahren

#### Kundendaten – Neukunde bei CLUB MED

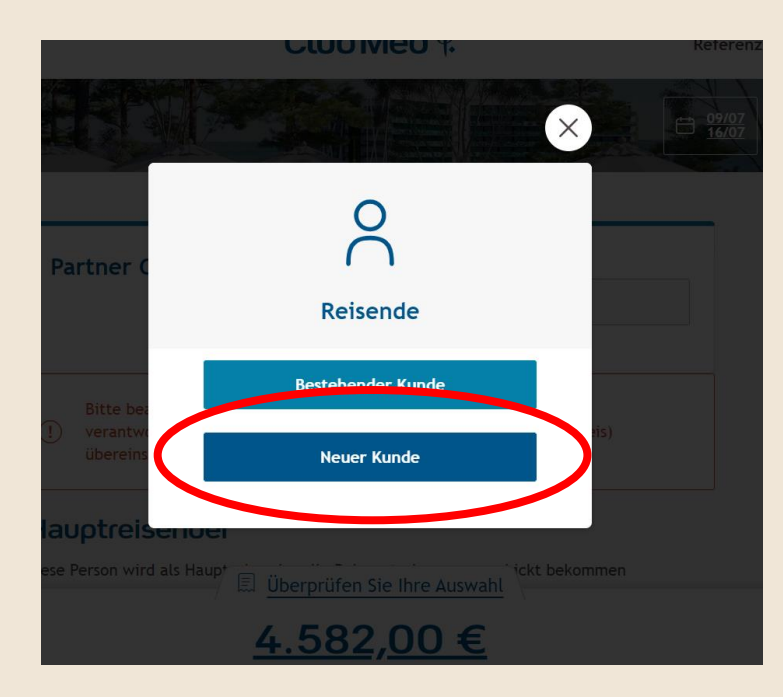

#### Klick auf "Neuer Kunde" - Eingabe aller Kontaktdaten

#### Gun Rudolph

Diese Person wird als Hauptreisender alle Reiseunterlagen zugeschickt bekommen

|                                              |                             |                                                          |                                     | * Pflic          | chtfelder |  |
|----------------------------------------------|-----------------------------|----------------------------------------------------------|-------------------------------------|------------------|-----------|--|
| Herr                                         | • Frau                      |                                                          |                                     |                  |           |  |
| <b>'orname*</b> Wie im Reisepass<br>ngegeben | ;/Ausweis                   | Nachname*<br>angegeben                                   | Wie im R                            | Reisepass/Auswei | is        |  |
| Gun                                          |                             | Rudolph                                                  |                                     |                  |           |  |
| ieburtstag* Wie im Reisep                    | ass/Ausweis angegeb         | en                                                       |                                     |                  |           |  |
| 01                                           | / 01                        | /                                                        | ,<br>,                              | 2000             |           |  |
|                                              |                             |                                                          |                                     |                  |           |  |
| Email*                                       |                             | Telefon (Oh<br>Leerzeiche                                | ne Sondo                            | er- und          |           |  |
| <b>Email*</b><br>gun.rudolph@clubmed.co      | om                          | Telefon (Oh<br>Leerzeiche<br>017000001                   | nne Sondo<br>n, 1)*<br>1222         | er- und          |           |  |
| Email*<br>gun.rudolph@clubmed.co             | om<br>I <u>Überprüfen s</u> | Telefon (Oh<br>Leerzeicher<br>017000001<br>Sie Ihre Ausv | nne Sondo<br>n, 1)*<br>1222<br>wahl | er- und          |           |  |

### Kundendaten - Bestandskunde bei Club Med

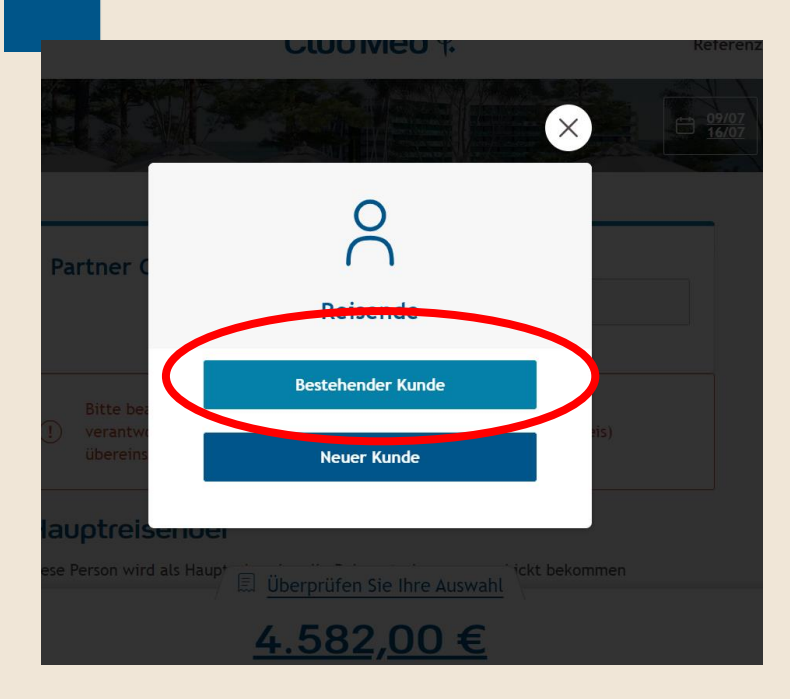

ACHTUNG: Hat der Kunde einen Doktortitel, wird dieser bei der Suche mit Leerzeichen hinter den VORNAMEN gesetzt.

#### **GM Nummer (Kundennummer CLUB MED) ist nicht bekannt:** "erweiterte Suche" mit Namen und mind. einer weiteren Information

(Empfehlung: mit PLZ suchen, da nicht immer korrekter Geb oder Mail gespeichert sind)

|            | * Pflichtfelder   |                                          |     |
|------------|-------------------|------------------------------------------|-----|
|            | Sie bitte an:     |                                          |     |
| Vorname*   |                   | Nachname*                                |     |
| ROLF DR    | ~                 | SCHMIDT                                  | ~   |
|            | Und mindestens ei | ne dieser Informationen:                 |     |
| Geburtstag |                   | Postleitzahl                             |     |
| TT / MM    | l 1111            | 61350                                    | ~   |
| Email      |                   | Telefon (Ohne Sonder-<br>Leerzeichen, 1) | und |
|            |                   |                                          |     |
|            |                   |                                          |     |

#### Kundendaten - Bestandskunde

GM Nummer ist bekannt? Nummer plus Nachnamen eingeben:

|            | * Pflichtfelder |           |   |
|------------|-----------------|-----------|---|
|            | Geben Sie       | bitte an: |   |
| GM Nummer* |                 | Nachname* |   |
| 20269479   | ~               | RUDOLPH   | ~ |
|            |                 |           |   |
|            | _               | _         |   |
|            | Suz             | ho        |   |

Es erscheint die Person zu der GM Nummer plus frühere Mitreisende, die direkt selektiert werden können, für die aktuelle Buchung.

### Angebot versenden

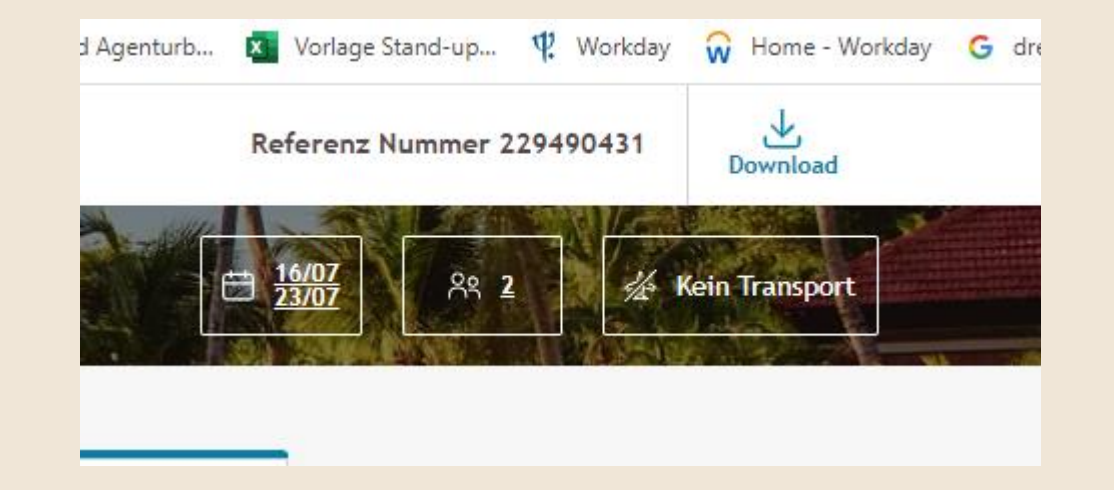

Club Med 4 Angebot 229492641 E Preis gesamt 6.672,00 € ų. Seychellen Seychellen Vom 12 November 2022 00 2 Erwachsene bis 19 November 2022 Zimmer Familienzimmer Superior Einzelne Unterkunft 43 m<sup>a</sup> | Maximale Kapazität: 3 Personen | Balkon Gartenblick Reisevereinbarungen 11/11/2022 17:05 (FRANKFURT - FRA) : 05:45 (SEYCHELLES - SEZ) SI Economy CONDOR Transfer zum und vom Resort inklusive

23:30 (SEYCHELLES - SEZ) : 06:50 (FRANKFURT - FRA)

X

19/11/2022

Nach Selektion des Resorts und des Zimmers können Sie ein Angebots-pdf downloaden (vor oder nach Eingabe der Kundennamen möglich)

Economy

#### **Angebot weitere Seiten**

#### Preis Übersicht

| Haushalt 01<br>2 ausgewählte Erwachsene                            |            |
|--------------------------------------------------------------------|------------|
| S FR MONIKA MUSTERMANN                                             |            |
| Familienzimmer Superior                                            | 3.729,00 € |
| Winter 22/23 Fernreisen                                            | -393,00 €  |
| Insgesamter Preis pro Teilnehmer<br>Inklusive Steuern und Gebühren | 3.336,00 € |
| A HR RALF MUSTERMANN                                               |            |
| Familienzimmer Superior                                            | 3.729,00 € |
| Winter 22/23 Fernreisen                                            | -393,00 €  |
| Insgesamter Preis pro Teilnehmer<br>Inklusive Steuern und Gebühren | 3.336,00 € |
| Ihr Urlaubspaket                                                   | 7.458,00 € |
| Winter 22/23 Fernreisen                                            | - 786,00 € |
| Zimmer                                                             | Inklusive  |
| Transport                                                          | Inklusive  |
| Transfer                                                           | Inklusive  |
| Preis gesamt                                                       | 6672,00 €  |

#### Versand & Anzahl der Zimmer

Familienzimmer Superior

8 FR Monika Mustermann

8 HR Ralf Mustermann

| All-Inclusive                                 |           |
|-----------------------------------------------|-----------|
| Colle Verpflegung inklusive Drinks            | Inklusive |
| ♥ Offene Bar mit Snacks den ganzen Tag        | Inklusive |
| Viele verschiedene Sportarten und Aktivitäten | Inklusive |
| Rund um die Uhr Unterhaltung                  | Inklusive |
| S Je nach Resort WLAN Zugang                  | Inklusive |

### **Option / Buchung**

| code                                |                        |            |
|-------------------------------------|------------------------|------------|
| Überprüfen Sie Ihre Auswahl         |                        |            |
| <u>5.062,00</u> € <u>4.302,00</u> € | 🛱 Als Option speichern | Fortfahren |

- Option = keine Angabe von Zahlungsdetails
- Festbuchung später über Buchungstool möglich
- "Fortfahren" = Festbuchung, Eingabe der Zahldetails

#### **Optionen anlegen**

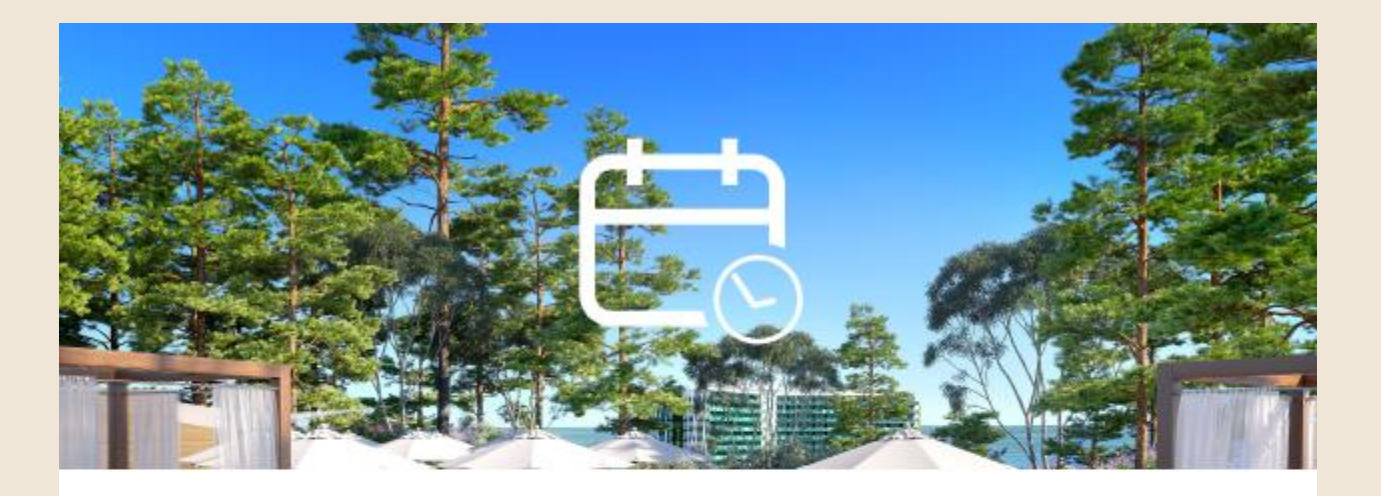

#### Sie sind kurz davor sich eine Option zu sichern

Sie können diesen Aufenthalt speichern und später bestätigen.

Bei Buchung ohne Transport wird Ihre Option für 48 Stunden und weniger als 24 Stunden bei Buchung mit Flug gehalten Die Dauer der Option wird kurz vor Abschuss angezeigt.

### Optionen für Reisen inkl. Flug werden nur 23 Stunden gehalten.

**Als Option speichern** 

Referenz Nummer : 224582942

### **Optionen darstellen**

|                  |          |             |                                                       |               |          | Willkom       | men Germar | n Testuser   M | lein Konto   Abmelde |
|------------------|----------|-------------|-------------------------------------------------------|---------------|----------|---------------|------------|----------------|----------------------|
| Club Me          | dΨ       | CLUB MED SE | R <b>VICE CENTER: 0800 -</b><br>EITAG: 9:00-19:00 UHI |               |          |               |            | Suchen         | ٩                    |
| WILLKOMMEN       | RESORTS  | AN<br>A     | GEBOTE & V                                            | VERKAUFSHILFE | IN M     | EINE VORGÄNGE | KON        | NTAKT          | RESERVATION          |
| MEINE OPTIONEN   | I        |             |                                                       |               |          |               |            |                |                      |
|                  |          |             |                                                       | Filte         | er.      |               |            |                |                      |
| Reservierung Nr. |          |             |                                                       | GM-I          | Nr.      |               |            |                |                      |
|                  |          |             |                                                       | 2             |          |               |            |                |                      |
| Datum der Abreis | se       |             |                                                       | Statu         | IS       |               |            |                |                      |
|                  |          |             |                                                       |               |          |               |            |                |                      |
|                  |          |             |                                                       |               |          |               |            |                |                      |
| 1 Buchung        |          |             |                                                       |               |          |               |            |                |                      |
| Reservierung Nr. | GM-Nr.   | Kunde       | Zeitpunkt der Er                                      | rstellung     | Datum    | der Abreise   | Preis      | Status         | Kommission           |
| 239020928        | 20317162 | Fr Rudolph  | 29 March 2022                                         |               | 8 Octobe | er 2022       | 2582       | Option         | 307.26               |

#### Darstellung der Option unter "MEINE VORGÄNGE" "OPTIONEN" - Öffnen mit Klick auf die Zeile der Option

### **Optionen bestätigen**

|                                           |             | Willkommen German Testuser   Mein Konto   Abmelden                                          |                            |                |                                         |                 |  |  |  |  |
|-------------------------------------------|-------------|---------------------------------------------------------------------------------------------|----------------------------|----------------|-----------------------------------------|-----------------|--|--|--|--|
| Club Med 🌵                                |             | CLUB MED SERVICE CENTER: 0800 – 0 45 45 45 (KOSTENFREI)<br>MONTAG – FREITAG: 9:00–19:00 UHR |                            |                | Suchen Q                                |                 |  |  |  |  |
| WILLKOMM                                  | IEN RESORTS | ANGEBOTE &<br>AKTIONEN                                                                      | VERKAUFSHILFEN             | MEINE VORGÄNGE | KONTAKT                                 | RESERVATION     |  |  |  |  |
| Buchungsdetails                           |             |                                                                                             |                            |                |                                         |                 |  |  |  |  |
| SPANIEN<br>Magna Marbella                 |             | Ablaufdatum der Option<br>31 March 2022                                                     |                            |                | Check out                               | Abbrechen       |  |  |  |  |
| Von 8 October 2022<br>bis 15 October 2022 |             | für 2 erwachsene                                                                            | erwachsene Schne Transport |                | Buchungs Nr.239020928<br>Fr Gun Rudolph |                 |  |  |  |  |
| e= PREI                                   | SDETAILS    |                                                                                             |                            |                |                                         | MEHR ANZEIGEN 🗸 |  |  |  |  |
| 00                                        |             |                                                                                             |                            |                |                                         |                 |  |  |  |  |

Mit Klick auf CHECK OUT gelangt man zu den Zahldetails.

### Bezahlung

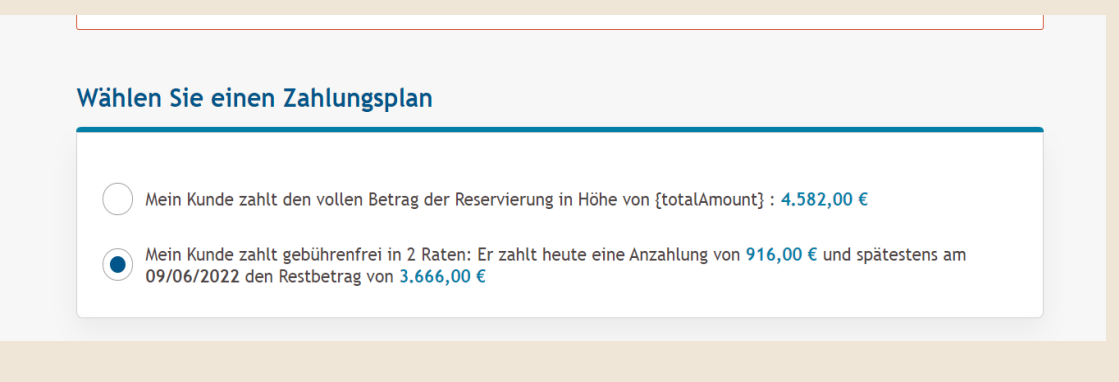

#### ACHTUNG:

Oben selektiert Büro ob gleich der Gesamtpreis bezahlt werden soll oder erst die Anzahlung: Bitte den Zahlungsplan "in 2 Raten" (Anzahlung -Restzahlung) selektieren!

#### Welche Zahlungsmethode möchte der Kunde verwenden?

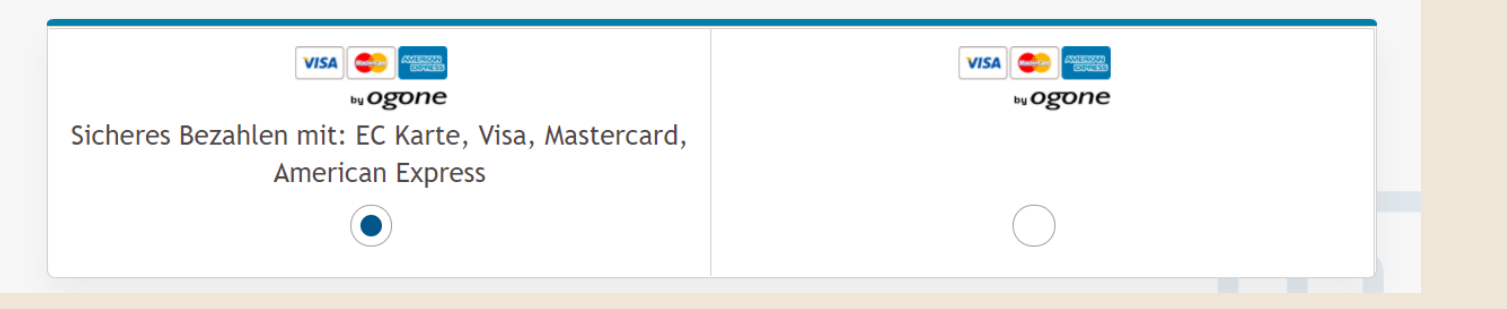

#### Wählen Sie Ihr Zahlungsmittel:

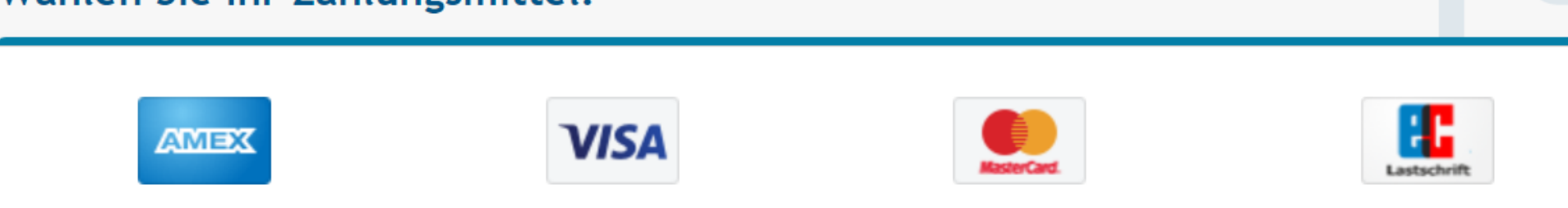

#### Mehrere Haushalte in einem Vorgang

#### Bsp. 4 Erwachsene, 2 Haushalte

Vor der Namenseingabe kommt diese Meldung.

#### Number of households 1 households selected

Bearbeiten

#### **Mehrere Haushalte**

Wählen Sie die Anzahl der Haushalte und platzieren Sie Ihre Reisenden

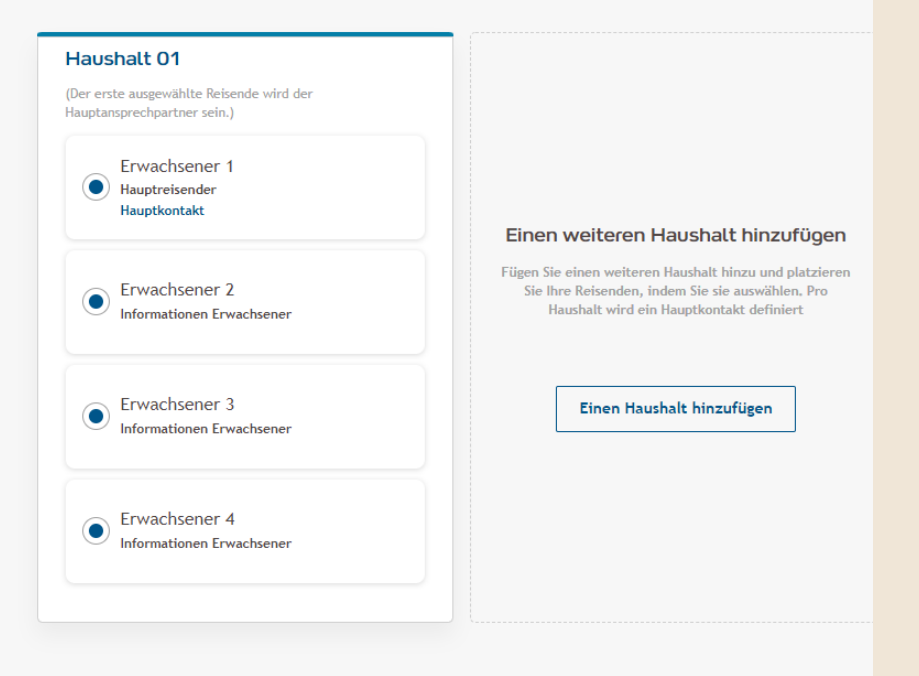

#### Klick auf "Bearbeiten"

Mit Klick auf "Einen Haushalt hinzufügen" öffnet sich ein weiteres Fenster und ich kann die Personen einem extra Haushalt zuordnen.

#### Mehrere Haushalte in einem Vorgang

#### Mehrere Haushalte

Wählen Sie die Anzahl der Haushalte und platzieren Sie Ihre Reisenden

| Haushalt 01                                                             | Haushalt 02 ENTFERNEN                                                   |
|-------------------------------------------------------------------------|-------------------------------------------------------------------------|
| (Der erste ausgewählte Reisende wird der<br>Hauptansprechpartner sein.) | (Der erste ausgewählte Reisende wird der<br>Hauptansprechpartner sein.) |
| Erwachsener 1<br>Hauptreisender<br>Hauptkontakt                         | Erwachsener 1<br>Hauptreisender                                         |
| Erwachsener 2     Informationen Erwachsener                             | Erwachsener 2<br>Informationen Erwachsener                              |
| Erwachsener 3<br>Informationen Erwachsener                              | Erwachsener 3<br>Informationen Erwachsener<br>Hauptkontakt              |
| Erwachsener 4<br>Informationen Erwachsener                              | Erwachsener 4     Informationen Erwachsener                             |

Bestätigen

Buchung bis zu 8 Personen und bis zu 8 Haushalten in einem Vorgang möglich!

### Menü "Meine Vorgänge"

MEINE OPTIONEN / MEINE BUCHUNGEN: Liste aller bestehenden Buchungen / Optionen

MEINE VORGÄNGE: Das System speichert hier die letzten Abfragen, die getätigt wurden. Möchte man später buchen, braucht man nicht noch einmal die Abfragen/Selektionen vornehmen.

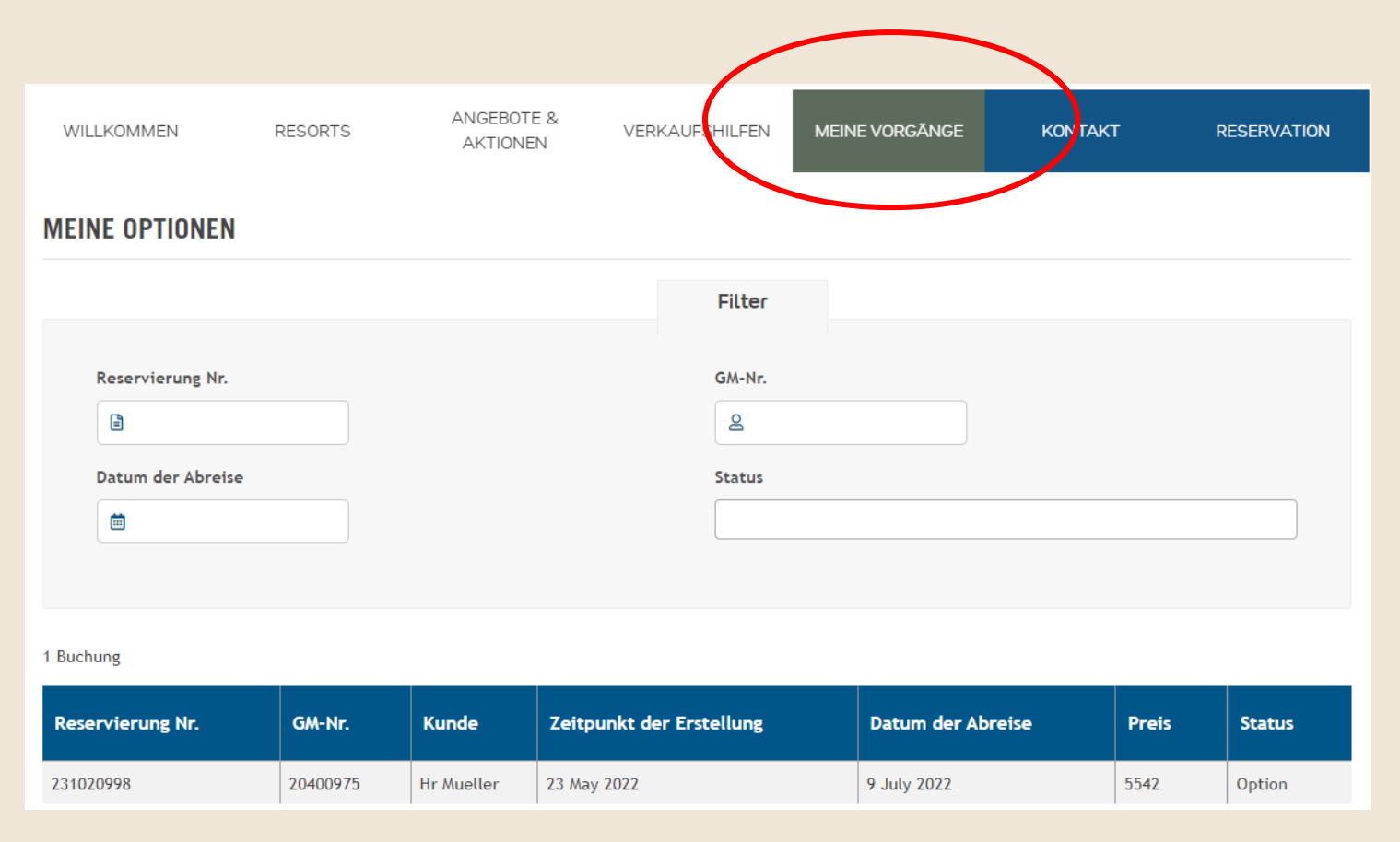

### **Optionen stornieren**

|                                           | Willkommen German Testuser   Mein Konto   Abmelden |                                                                                             |                            |                |                                         |             |  |  |  |  |
|-------------------------------------------|----------------------------------------------------|---------------------------------------------------------------------------------------------|----------------------------|----------------|-----------------------------------------|-------------|--|--|--|--|
| Club Med 🌵                                |                                                    | CLUB MED SERVICE CENTER: 0800 – 0 45 45 45 (KOSTENFREI)<br>MONTAG – FREITAG: 9:00–19:00 UHR |                            |                | Suchen Q                                |             |  |  |  |  |
| WILLKOMMEN                                | RESORTS                                            | ANGEBOTE &<br>AKTIONEN                                                                      | VERKAUFSHILFEN             | MEINE VORGĂNGE | KONTAKT                                 | RESERVATION |  |  |  |  |
| Buchungsdetails                           |                                                    |                                                                                             |                            |                |                                         |             |  |  |  |  |
| SPANIEN<br>Magna Marbella                 |                                                    |                                                                                             | Ablaufdatur<br>31 March 20 | Check out      | Abbrechen                               |             |  |  |  |  |
| Von 8 October 2022<br>bis 15 October 2022 |                                                    | für 2 erwachsene                                                                            | für 2 erwachsene           |                | Buchungs Nr.239020928<br>Fr Gun Rudolph |             |  |  |  |  |
| E PREISDETAILS                            |                                                    |                                                                                             |                            |                |                                         |             |  |  |  |  |
| 00                                        |                                                    |                                                                                             |                            |                |                                         |             |  |  |  |  |

Mit Klick auf ABBRECHEN wird die Option storniert

## Verkaufshilfen

#### Verkaufshilfen

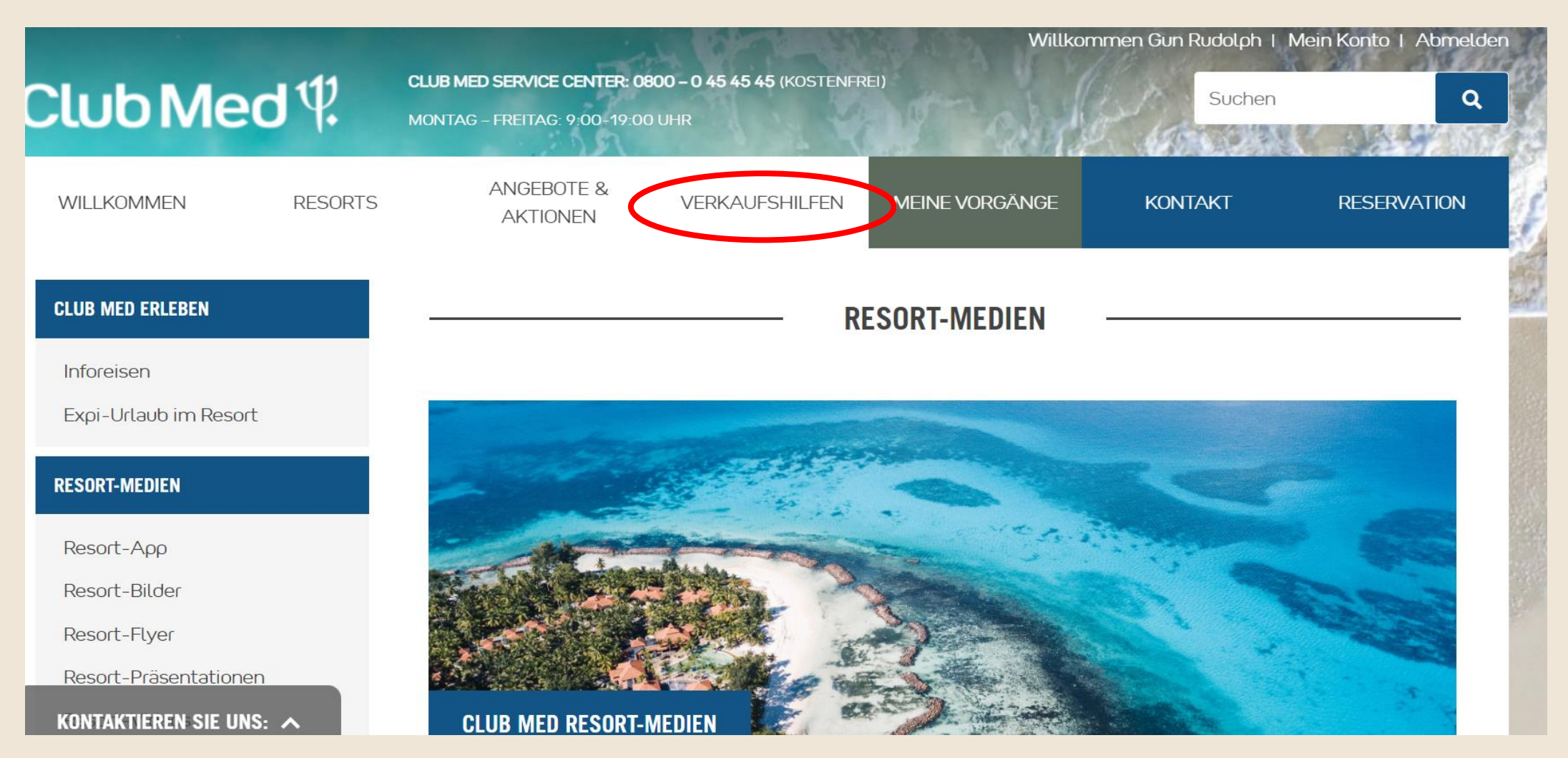

Hier finden Sie zahlreiche Informationen zu Club Med und unseren Resorts. Wir sind gerade dabei diese Seiten nach und nach zu aktualisieren.

# VIELEN DANK

# BUCHUNCEMU. Club Med 12